# [0001] AmberAmethystDaisy -> QuartzBegonia -> LummaStealer

**0x1c.zip**/0001-lummastealer/

0x1c

By Ox1c in LummaStealer — Jun 21, 2024

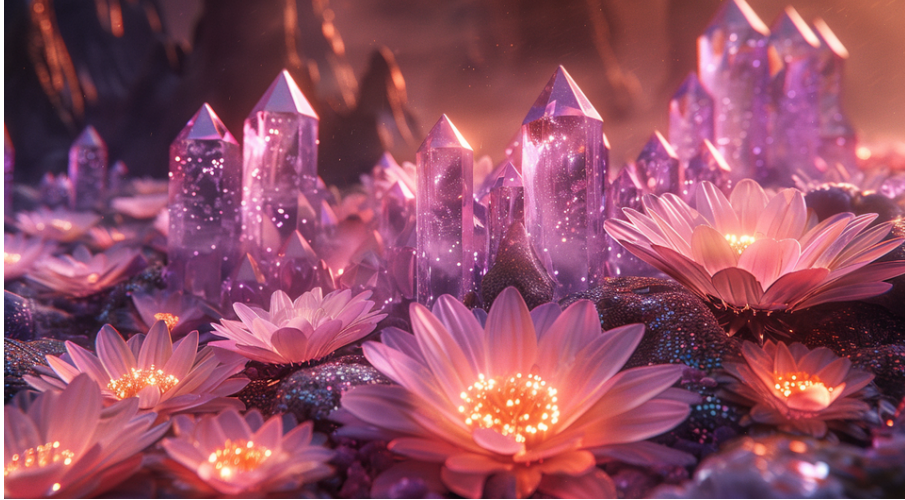

Disclaimer: I have personally noticed a significant difficulty in finding names for many loaders, even if they have been reported on due to the overwhelming focus on the final payload within infection chains. With this in mind, I utilize a custom loader taxonomy system, with the name of the loader in open-source reporting as a secondary identifier. More information on this taxonomy system can be found <u>here</u>. If you happen to know the name of a loader that I report on, please let me know!

Recently, I stumbled across a video on YouTube from "<u>The PC Security Channel</u>", which noted that there was malware being distributed through fake cracked software on GitHub. Unfortunately, the extent of the analysis performed within the video was to check VirusTotal in order to see if the file is malicious or not.

Video: How not to Pirate: Malware in cracks on Github (youtube.com)

Although this might be good enough for most, my disappointment is *immeasurable*, and my day is nearly ruined. However, we can do the digging ourselves and get to the bottom of this!

Although the original GitHub repo that was shown within the video is now taken down, the actual download URL for the first stage seems to be hosted on another repo, as seen in the hyperlink within the video:

June 21, 2024

| 🦪 🗖   🛡 Ri              | isePro stealer targets Github us – X  | G GitHub - Ininonoo/IObit-Uninsta 🗙     | Page not found · Git | tHub · GitHub ×   +            |                        |                                                                                                    | - 0 |      |
|-------------------------|---------------------------------------|-----------------------------------------|----------------------|--------------------------------|------------------------|----------------------------------------------------------------------------------------------------|-----|------|
| ← C ð                   | https:// <b>github.com</b> /Ininonoo, |                                         |                      |                                |                        | ⊞ A ☆ Ф 🛟                                                                                                 |     | °o 🌗 |
| ∑ VirusTotal 🕒 I        | binvis.io                             |                                         |                      |                                |                        |                                                                                                    |     |      |
|                         | 💮 Ininonoo Update READ                |                                         |                      |                                | nonths ago 🕚 2 Commits |                                                                                                    |     | Î    |
|                         | 🗋 .gitignore                          |                                         |                      |                                |                        | iobit-uninstaller-pro iobit-uninstaller<br>iobit-uninstaller-crack iobit-uninstaller-full                 |     |      |
|                         |                                       |                                         |                      |                                |                        |                                                                                                    |     |      |
|                         | README.md                             |                                         | README.md            |                                |                        |                                                                                                    |     |      |
|                         | 다 README 화 GPL-3.0                    | license                                 |                      |                                |                        |                                                                                                    |     |      |
|                         |                                       |                                         |                      |                                |                        | iobit-uninstaller-13-pro-key<br>iobit-uninstaller-13 iobit-uninstaller-13-pro<br>iobit-uninstaller-pro-13 |     |      |
|                         | Installation                          |                                         |                      |                                |                        | iobit-uninstaller-13-pro-crack                                                                            |     |      |
|                         | O DOWNLOAD Click to                   | Download                                |                      |                                |                        |                                                                                                    |     |      |
|                         | Showcase                              |                                         |                      |                                |                        |                                                                                                    |     |      |
|                         | IObit Uninstaller 12.2<br>Free        |                                         |                      | . ≡                            |                        | <b>v 0</b> forks      Report repository                                                                   |     |      |
|                         | Programs                              |                                         | •                    | <b>(</b>                       | 应                      | Releases                                                                                                  |     |      |
|                         | Bundleware<br>Logged Programs         | HTTP Analyzer V7.6.4                    |                      | Easy Uninstall<br>(Ctrl+Alt+U) |                        | Packages                                                                                                  |     |      |
|                         |                                       | IObit Uninstaller 12                    | Stubbara Brogram     | File Streider                  | Windows Lindstes       | No packages published                                                                                     |     |      |
| https://github.com/ravi | ndrauppalapati/RoleManager/release    | s/download/Client/Win.Installer.x64.zip | Remover              |                                | Uninstall              |                                                                                                    |     |      |

### The URL seen in the hyperlink leads us to

https[:]//github[.]com/ravindrauppalapati/RoleManager/releases/tag/Client, which is still up and available for download!

## Stage 1 - QuartzDahlia

Also known as: Launch4j

## TL;DR:

Initial sample can be executed as a normal executable as well as a JAR

| SHA-256                                                          | Filename              |
|------------------------------------------------------------------|-----------------------|
| 8ed6a84101dfcafeac6ddbf5020312b0094576fd3f9106f7df460e1b8a7bd5e1 | Win.Installer.x64.zip |
| 94edf5396599aaa9fca9c1a6ca5d706c130ff1105f7bd1acff83aff8ad513164 | Win Installer x64.exe |

Unpacking the ZIP archive, we can observe the following file structure:

| Win Installer x64.exe |  |
|-----------------------|--|
| —v2024                |  |
| ⊨bin                  |  |
| awt.dll               |  |
| glass.dll             |  |
| java.dll              |  |
| javafx_font.dll       |  |
| javafx_iio.dll        |  |
| javaw.exe             |  |
| msvcp120.dll          |  |
| msvcr100.dll          |  |
| msvcr120.dll          |  |
| net.dll               |  |
| nio.dll               |  |
| prism_d3d.dll         |  |
| sunec.dll             |  |
| sunmscapi.dll         |  |
| verify.dll            |  |
| zip.dll               |  |
| <br> client           |  |
| ivm.dll               |  |
|                       |  |
| lib                   |  |
| jce.jar               |  |
| jfr.jar               |  |
| jsse.jar              |  |
| resources.jar         |  |
| rt.jar                |  |
|                       |  |
| ext                   |  |
| jtxrt.jar             |  |
| sunec.jar             |  |
| sunjce_provider.jar   |  |
| sunmscap1.jar         |  |

L.

Taking a look at the executable, it's unclear at first as to where the malicious code lies. With this in mind, I decided to load it up in x64dbg to do some quick preliminary dynamic analysis.

Stepping through a few functions, I was able to see that the malware attempts to calls its own binary with the -jar flag using its bundled Java runtime. It turns out that this actually a tool named *Launch4j* which allows for Java applications to be wrapped in an executable.

| 👐 Dump               | 1              | . ș.     | Dump       | 2        |          |          | Dun      | ъp з     |          | 4        | Du       | mp •     | ŧ        | 4        | , D      | ump 5 🤫 watch I                      |
|----------------------|----------------|----------|------------|----------|----------|----------|----------|----------|----------|----------|----------|----------|----------|----------|----------|--------------------------------------|
| Address              | Нех            |          |            |          |          |          |          |          |          |          |          |          |          |          |          | ASCII                                |
| 00617DB0             | 22 43<br>73 68 | 3A       | 5C         | 55<br>70 | 73<br>50 | 65<br>4D | 72       | 73<br>60 | 5C       | 64<br>61 | 79<br>72 | 6E       | 5C       | 44       | 65<br>30 | "C:\Users\dyn\De<br>skton\Malware\20 |
| 00617DD0             | 32 34          | 2D       | 30         | 35       | 2D       | 31       | 37       | 20       | 57       | 69       | 6Ē       | 2E       | 49       | 6E       | 73       | 24-05-17 Win.Ins                     |
| 00617DE0<br>00617DE0 | 74 61          | 6C       | 6C<br>5 C  | 65       | 72<br>69 | 2E<br>6E | 78<br>2E | 36<br>49 | 34<br>6E | 5C<br>73 | 41<br>74 | 6E<br>61 | 61<br>6C | 6C<br>6C | 79<br>65 | taller.x64\Analy<br>sis\Win.Installe |
| 00617E00             | 72 2E          | 78       | 36         | 34       | 5C       | 76       | 32       | 30       | 32       | 34       | 5C       | 62       | 69       | 6E       | 5C       | r.x64\v2024\bin\                     |
| 00617E10<br>00617E20 | 6A 61          | 76<br>3A | 61<br>5C   | 55       | 2E<br>73 | 65<br>65 | 78       | 65<br>73 | 22<br>5C | 20<br>64 | 2D<br>79 | 6A<br>6E | 61<br>5C | 72       | 20<br>65 | ]avaw.exe" -jar<br>"C:\Users\dvn\De  |
| 00617E30             | <u>73 6</u> B  | 74       | <u>6</u> F | 70       | 5C       | 4D       | 61       | 6C       | 77       | 61       | 72       | 65       | 5C       | 32       | 30       | sktop\Malware\20                     |
| 00617E40<br>00617E50 | 32 34<br>74 61 | 2D<br>6C | 30<br>6C   | 35<br>65 | 2D<br>72 | 31<br>2E | 37<br>78 | 20<br>36 | 34       | 69<br>5C | 6E<br>41 | 2E<br>6E | 49<br>61 | 6E<br>6C | 73       | taller.x64\Analy                     |
| 00617E60             | 73 69          | 73       | 5C         | 57       | 69       | 6E       | 2E       | 49       | 6E       | 73       | 74       | 61       | 6C       | 6C       | 65       | sis\Win.Installe                     |
| 0061/E/0<br>00617E80 | 6C 65          | 78       | 20         | 34<br>78 | 36       | 34       | 69<br>2E | 6E<br>65 | 20<br>78 | 49<br>65 | 6E<br>22 | 00       | 00       | 61<br>00 | 6C<br>00 | ler x64.exe"                         |
| 00617E90             | 00 00          | 00       | 00         | 00       | 00       | 00       | 00       | 00       | 00       | 00       | 00       | 00       | 00       | 00       | 00       |                                      |

Since JAR files are able to be unzipped, we can go ahead and extract the contents of this executable with 7-Zip.

Note: Detect-It-Easy also notifies us that this executable contains a ZIP archive, and we could have gone about it that way as well!

| 😑 extract                    | 🖷 .data                            |
|------------------------------|------------------------------------|
| ► v2024                      | 🕒 .inc                             |
| <b>=</b> Win Installer x64.e | 🖕 .packages                        |
| 🛚 Win.Installer.x64.z        | 🖕 .system                          |
|                              | 🖕 .theme                           |
|                              | 🛥 action                           |
|                              | 🖙 app                              |
|                              | 🖻 behaviour                        |
|                              | 😑 bundle                           |
|                              | 🗁 com                              |
|                              | 🗁 CSS                              |
|                              | 🖕 facade                           |
|                              | 🖕 font                             |
|                              | 🖻 game                             |
|                              | 🖕 javassist                        |
|                              | 🖕 javax                            |
|                              | 🖕 JPHP-INF                         |
|                              | 🖙 JPHP-INFO                        |
|                              | 🛥 META-INF                         |
|                              | 🖻 org                              |
|                              | 🖕 php                              |
|                              | 🖻 script                           |
|                              | 🖻 timer                            |
|                              | 🖕 translation                      |
|                              | 🖻 tray                             |
|                              | 🗎 App.phb                          |
|                              | 🖹 Async.phb                        |
|                              | 🖹 cURLFile.phb                     |
|                              | 🗎 Dialog.phb                       |
|                              | 🕒 driver_property_info.properties  |
|                              | 🕒 Files.phb                        |
|                              | isc_dpb_types.properties           |
|                              | isc_error_msg.properties           |
|                              | 🕒 isc_error_sqlstates.properties   |
|                              | 🗎 isc_tpb_mapping.properties       |
|                              | <pre># jfoenix-custom.fx.css</pre> |
|                              | 🚥 LICENSE.md                       |
|                              | BEADME.md                          |
|                              | 불 release-notes.txt                |
|                              | 📕 Win Installer x64.exe            |

## Stage 2 - AmberAmethystDaisy

Also known as: D3F@ck Loader, NestoLoader

#### SHA-256

Filename

 $515d025ba2aa1096f65c13569de283b83d86824d08ca48c1fc3bc407d4cf3266 \\ MainForm.phb \\ Description (MainForm) \\ Description (MainForm) \\ Description$ 

### TL;DR:

- Extracted contents of the JAR contains files with the .phb extension, indicative of JPHP
- The entry point for JPHP-based applications can be found within .system/application.conf In this case, the entry point resides in app/forms/MainForm.phb
- Utilizing Binary Refinery and jadx, the next stage payload URL is retrieved.

A few of the extracted files have the .phb extension, which is indicative of <u>JPHP</u>, an implementation of PHP on the Java VM. For more information on triaging JPHP malware, this same malware family was recently showcased on a <u>MalwareAnalysisForHedgehogs</u> video.

The entry point for JPHP-based applications can be found within .system/application.conf. The content of this file is as follows:

```
# MAIN CONFIGURATION
app.name = DarkLauncher
app.uuid = 6ccf8f8e-fb00-441b-a0f5-f3bc2fa6619b
app.version = 1
# APP
app.namespace = app
app.mainForm = MainForm
app.showMainForm = 1
app.fx.splash.autoHide = 0
```

We now know that the entry point that we are interested in would be located within the app folder and should be called MainForm. Let's go and take a look! Sure enough, a file titled MainForm.phb exists in the forms folder located within app.

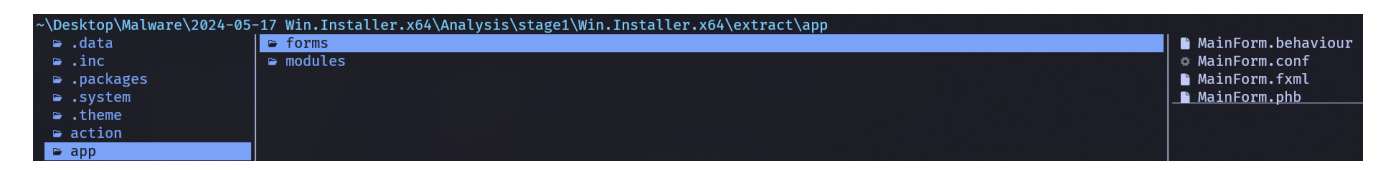

Viewing this file with a hex editor, we can very quickly see what looks to be parts of an embedded configuration. Now we can be fairly sure that this is the file we want to be looking further into.

|      |    |    |    |    |    |    |            |    |    |    |            |    |    |    |    |    | <u> </u>                       |
|------|----|----|----|----|----|----|------------|----|----|----|------------|----|----|----|----|----|--------------------------------|
| 0230 | 73 | 74 | 72 | 61 | 63 | 74 | 46         | 6F | 72 | 6D | 00         | 00 | 00 | 03 | 00 | 00 | stractForm                     |
| 0240 | 01 | 00 | 00 | 00 | 00 | 00 | 00         | 00 | 08 | 00 | 80         | 46 | 49 | 4C | 45 | 31 | FILE1                          |
| 0250 | 55 | 52 | 4C | 00 | 00 | 00 | 00         | 04 | 00 | 3C | 68         | 74 | 74 | 70 | ЗA | 2F | URL <http: <="" td=""></http:> |
| 0260 | 2F | 7B | 64 | 6F | 6D | 61 | 69         | 6E | 7D | 2F | 61         | 75 | 74 | 6F | 2F | 62 | /{domain}/auto/b               |
| 0270 | 30 | 35 | 37 | 33 | 63 | 65 | 66         | 35 | 66 | 62 | 66         | 65 | 66 | 35 | 61 | 31 | 0573cef5fbfef5a1               |
| 0280 | 35 | 65 | 38 | 61 | 36 | 35 | 32         | 37 | 30 | 38 | 30         | 61 | 64 | 32 | 35 | 2F | 5e8a6527080ad25/               |
| 0290 | 39 | 33 | 2E | 65 | 78 | 65 | 00         | 00 | 00 | 00 | 00         | 00 | 01 | 00 | 00 | 00 | 93.exe                         |
| 02A0 | 00 | 00 | 00 | 00 | 80 | 00 | 80         | 46 | 49 | 4C | 45         | 32 | 55 | 52 | 4C | 00 | FILE2URL.                      |
| 02B0 | 00 | 00 | 00 | 04 | 00 | 00 | 00         | 00 | 00 | 00 | 00         | 00 | 01 | 00 | 00 | 00 |                                |
| 02C0 | 00 | 00 | 00 | 00 | 09 | 00 | 09         | 45 | 56 | 45 | <b>4</b> E | 54 | 5F | 53 | 52 | 56 | EVENT_SRV                      |
| 02D0 | 00 | 00 | 00 | 00 | 04 | 00 | <b>0</b> E | 31 | 39 | 34 | 2E         | 31 | 34 | 37 | 2E | 33 |                                |
| 02E0 | 35 | 2E | 32 | 35 | 31 | 00 | 00         | 00 | 00 | 00 | 00         | 00 | 00 | 00 | 00 | 00 | 5.251                          |

Although we see a C2 IP address of 194.147.35[.]251 here, this is seemingly not where the next payload is hosted. Let's dig deeper to figure out where the next payload is actually hosted.

## **Dealing with PHB files**

PHB files contain Java class files within them, which are denoted with a magic of CAFEBABE. We can utilize these magic bytes as a marker in order to extract the embedded .class files.

I set up the following Binary Refinery pipeline to extract the 2 class files from app/forms/MainForm.phb:

```
Unit
          Name
                       Definition
ef
          Emit File
                       Places a file into the pipeline
resplit
          Regular
                       Splits the data in the pipeline by the supplied regular expression
          Expression
          Split
рор
          Pop
                       Removes a chunk from the frame (and stores it in a meta variable) - Used here to
                       remove the first chunk in the pipeline, which contains data before the first CAFEBABE
                       header
          ConCat
сср
                       Concatenates a value to the beginning of each chunk
          Prepend
dump
                       Dumps the data stored in each chunk to disk
          Dump
```

Using jadx, we can decompile the recovered Java class files in order to get a better idea as to what the malicious code does.

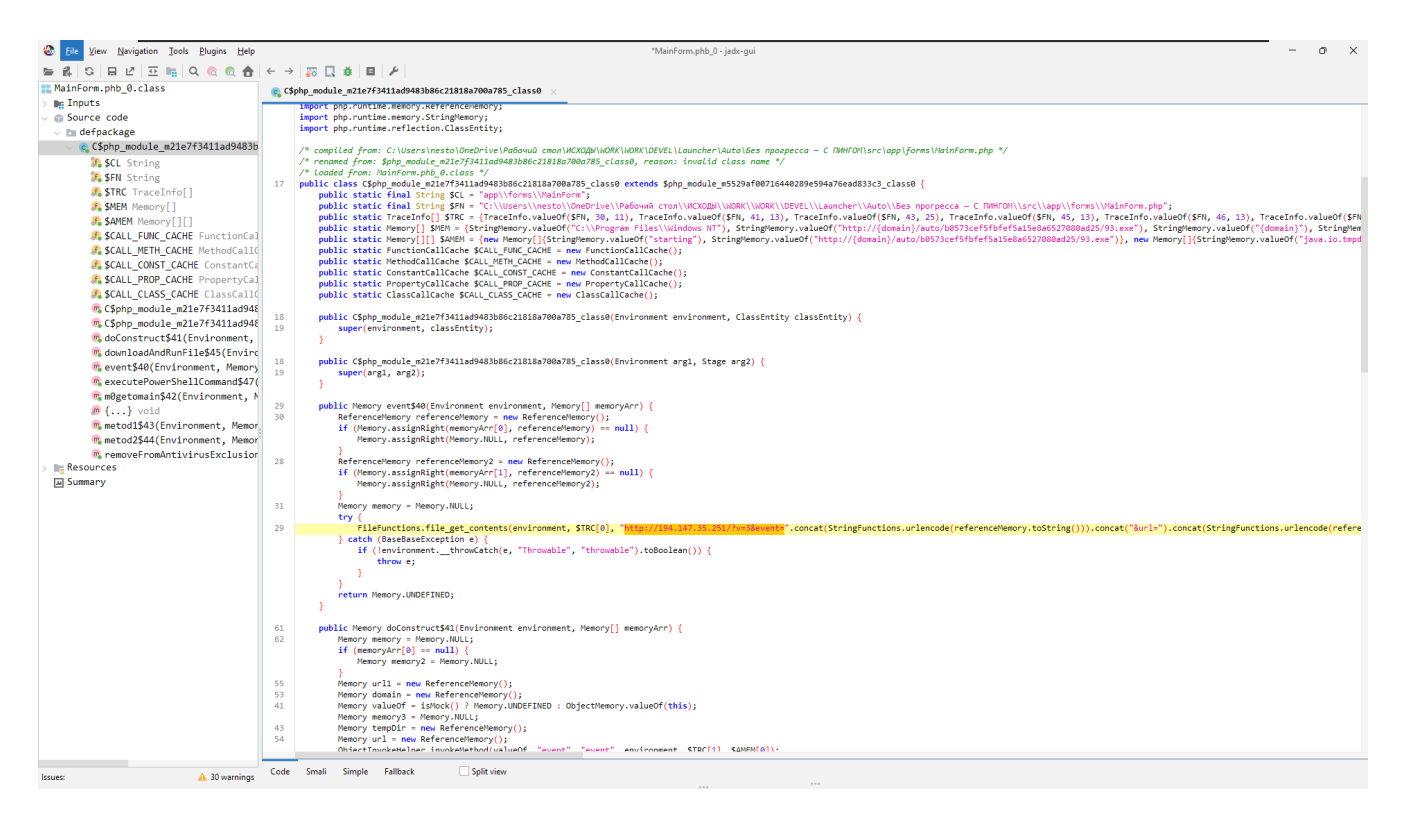

Looking through the code, we come across 2 base64 encoded strings which decode to URLs. We can set up the following Binary Refinery pipeline to extract, defang, and print these indicators:

ef MainForm.phb | carve b64 [  $\backslash$ 

```
| b64 \
   | xtp url \
   | defang \
   | cfmt "{}\n" \
]
https[:]//pastebin[.]com/raw/md5jVrEB
https[:]//t[.]me/+JBdY0q1mUogwZWMy
```

| Unit   | Name                 | Definition                                                                         |
|--------|----------------------|------------------------------------------------------------------------------------|
| ef     | Emit File            | Places a file into the pipeline                                                    |
| carve  | Carve                | Extracts pieces of the pipeline that matches a given format - in this case, base64 |
| b64    | Base64               | Base64 decodes each chunk in the pipeline                                          |
| xtp    | eXtracT Pattern      | Extracts indicators from the data within the pipeline by a given pattern           |
| defang | Defang               | Defangs indicators within the pipeline                                             |
| cfmt   | Convert to<br>ForMaT | Transforms each chunk in the pipeline by applying a string format operation        |

The Pastebin URL holds a paste that contains the IP address 78.47.105[.]28, which is where the next payload is hosted. We can now reconstruct the true URL of the next-stage payload: http[:]//78.47.105[.]28/auto/b0573cef5fbfef5a15e8a6527080ad25/93.exe

## Stage 3 - QuartzBegonia

#### SHA-256

#### Filename

5b751d8100bbc6e4c106b4ef38f664fb031c86f919c3e2db59a36c70c57f54e0 93.exe

The third-stage payload in this infection chain is a loader written in C++. Loading the sample in Binary Ninja quickly reveals a large amount of non-code data, which is very likely the encrypted payload.

Within the main function, we can see that a thread would be created, which would execute a function which I've named thread\_start\_addr (0x401750) with an argument - a pointer to a function I've named mal::thread\_main (0x41d7b0).

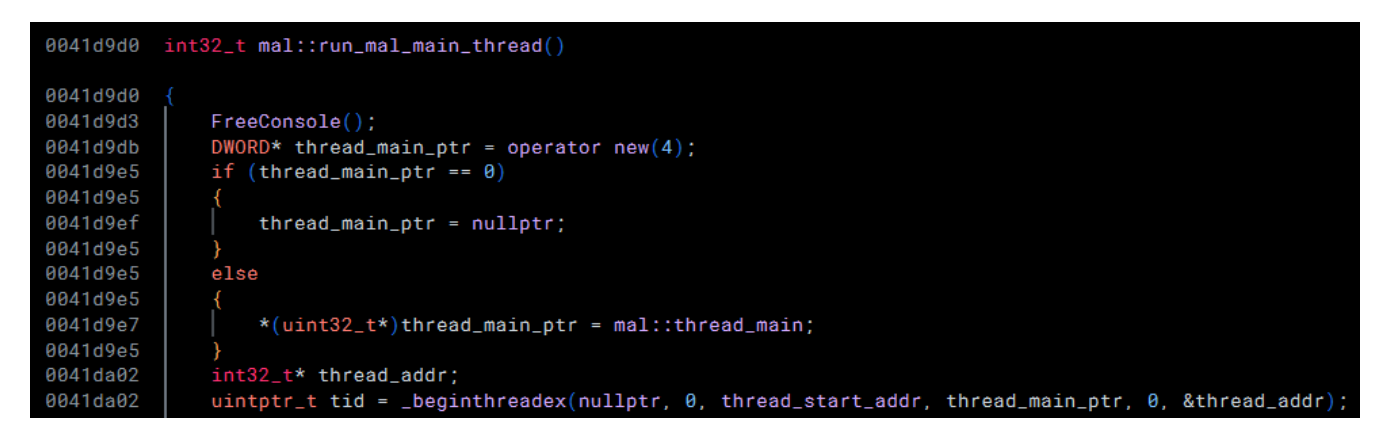

When called, the function thread\_start\_addr executes the function at the address that was passed-in as an argument:

| 00401750 | <pre>uint32_t thread_start_addr(void* main_func_ptr)</pre> |
|----------|------------------------------------------------------------|
| 00401750 |                                                            |
| 00401755 | <pre>*(uint32_t*)main_func_ptr();</pre>                    |
| 00401759 | Cnd_do_broadcast_at_thread_exit();                         |
| 0040175e | int32_t var_8 = 4;                                         |
| 00401761 | operator new(main_func_ptr);                               |
| 0040176c | return 0;                                                  |
| 00401750 | }                                                          |

Diving into the mal::thread\_main function, we come across an encrypted buffer and its corresponding decryption loop:

| int32_t mal                                                                                              | l::thread_main()                                                                                                    |
|----------------------------------------------------------------------------------------------------|----------------------------------------------------------------------------------------------------|
| 004108f4<br>004108f4<br>0041088c<br>0041089e<br>0041089e<br>004108a0<br>004108a6<br>004108a6<br>004108a6 | <pre>do {     enc_buf[counter] = ((enc_buf[counter] ^ 0x73) - 0x15);     if ((((int8_t)(((char*)val_edx - ptr_unk_1) &gt;&gt; 2)) &lt; 0x4ac)     {         int32_t cur_idx = w_idx;         if (val_edx == edx)         {             sub_4012f0(&amp;ptr_unk, val_edx, &amp;cur_idx);         }     } }</pre> |
| 0041d8c2<br>0041d8c6<br>0041d8ca<br>0041d8a6<br>0041d8a6<br>0041d8a6<br>0041d8a6<br>0041d8a8             | <pre>edx = var_2c;<br/>val_edx = val_edx_1;<br/>ptr_unk_1 = ptr_unk;<br/>}<br/>else<br/>{</pre>                                                                                                    |
| 0041d8aa<br>0041d8ad<br>0041d8a6<br>0041d8a6<br>0041d89e<br>0041d8d4<br>0041d8e7<br>0041d8ed<br>0041d8f4 | <pre>val_edx = &amp;val_edx[1];<br/>val_edx_1 = val_edx;<br/>}<br/>w_idx += 2;<br/>enc_buf[counter] = ((((((((enc_buf[counter] - 0x57) ^ 0x74) + 0x4e) ^ 0x70) - 0x65) ^ 0x22) - 0x73) ^ 0x2a);<br/>counter += 1;<br/>} while (w_idx &lt; 0x958);</pre>                                                         |

Re-implementing this decryption loop in Python, we can recover the content of the encrypted buffer:

```
dec_buf = bytearray()
for b in enc_buf:
    first_dec = (b ^ 0x73) - 0x15
    second_dec = ((((((((first_dec - 0x57) ^ 0x74) + 0x4e) ^ 0x70) - 0x65) ^ 0x22) - 0x73) ^ 0x2a) %
acc
```

256

dec\_buf.append(second\_dec)

>> dec\_buf

\x9e\x00\x00\x00U\x89\xc5U1\xdbd\x8b{0\x8b\x7f\x0c\x8bw\x0c\x8b\x06\x8b\x00\x8b\x00\x8b@\x18\x89E\x08
\x89\xc7\x03x<\x8bWx\x01\xc2\x8bz</pre>

\x01\xc7\x89\xdd\x8b4\xaf\x01\xc6E\x81>Loadu\xf2\x81~\x08aryAu\xe9\x8bz\$\x01\xc7f\x8b,o\x8bz\x1c\x01\ xc7\x8b|\xaf\xfc\x01\xc7]\x89}\x00U\x8bE\x08\x89\xc7\x03x<\x8bWx\x01\xc2\x8bz</pre>

\x8bE\x04\x8d\x95q\x01\x00\x00R\x8bU\x08R\xff\xd0j\x00\x8b\x95\xef\x00\x00R\xff\xd0\xe91\xff\xff\ xff\x89\xc1\x89\x8dG\x01\x00\x00\x8b\x85d\x01\x00\x00\x89\xe2\x8bR\x08\x8bZ<\x01\xdaRj\x00\x83\xc2\x0 4\x89\xd7)\xda\x83\xea\x04\x8b\_PSRQ\x8b\x9d\xef\x00\x00\x00S\xff\xd0Z1\xff1\xc0f\x8bz\x06\x81\xc2\xf8 \x00\x001\xdbf9\xfbt=f\xb8(\x00Rf\xf7\xe3Z\x01\xc2PRj\x00\x8bB\x10P\x89\xe0\x8b@\x18\x03B\x14P\x8 bB\x0c\x03\x85G\x01\x00\x00P\x8b\x85\xef\x00\x00\x00P\x8b\x85d\x01\x00\x00\xff\xd0ZX)\xc2fC\xeb\xbej\ x00j\x04\x89\xe0\x8b@\x10\x8bX<\x01\xd8\x83\xc0\x18\x8dX\x1cS\x8b\x9dK\x01\x00\x00\x81\xc3\xa4\x00\x0 0\x00\x8b\x1b\x83\xc3\x08S\x8b\x9d\xef\x00\x00\x00S\x8b\x85d\x01\x00\x00\xff\xd0\x8b\x9dK\x01\x00\x00 \x81\xc3\xb0\x00\x00\x00\x89\xe7\x8b\x7f\x08\x8bG<\x01\xc7\x18\x83\xc7\x10\x8b?</pre>

\x03\xbdG\x01\x00\x00\x89;\x8b\x85h\x01\x00\x00\x8b\x9dK\x01\x00\x00S\x8b\x9d\xf3\x00\x00\x00S\xff\xd
0\x8b\x9d\xf3\x00\x00S\x8b\x851\x01\x00\x00\x60]\xc3')

However, this is *very ugly*, so I created a *colorful and pretty* template for the decrypted data within <u>010Editor</u> in order to make better sense of it visually. Now we can see that the data is mostly a few function names and a shellcode buffer used in order to inject the final payload into RegAsm.exe.

| <u>0 1 2 3 4 5 6 7 8 9 A B C D E F 0123456789</u>                                                  | ABCDEF typedef struct                                                                                                    |
|----------------------------------------------------------------------------------------------------|----------------------------------------------------------------------------------------------------|
| 55 05 00 00 37 13 00 00 00 00 00 00 75 73 65 72 U7                                                 | .user (peace strace                                                                                                    |
| 33 32 2E 64 6C 6C 00 43 72 65 61 74 65 50 72 6F 32.dll.Cre                                         | atePro                                                                                                    |
| 63 65 73 73 41 00 56 69 72 74 75 61 6C 41 6C 6C cessA.Virt                                         | ualAll DWORD with the scalar ov F4465 - ,                                                                                                    |
| 6F 63 00 47 65 74 54 68 72 65 61 64 43 6F 6E 74 oc.GetThre                                         | adCont DWORD UIK_1 S0gC0101-0X74A6A62,                                                                                                    |
| 65 78 74 00 52 65 61 64 50 72 6F 63 65 73 73 4D ext.ReadPr                                         | ocessM DWORD unk_2<br>by ocessM DWORD unk_2<br>by oc                                                                                                    |
| 65 6D 6F 72 79 00 56 69 72 74 75 61 6C 41 6C 6C emory.Virt                                         | ualAll string str_user32 <bgcolor=0xadd8e6>;</bgcolor=0xadd8e6>                                                                                                    |
| 6F 63 45 78 00 57 72 69 74 65 50 72 6F 63 65 73 ocFx Write                                         | Proces string str_create_process_a <bgcolor=0xdda0dd>;</bgcolor=0xdda0dd>                                                                                                    |
| 73 4D 65 6D 6E 72 79 00 53 65 74 54 68 72 65 61 sMemory Se                                         | tThrea string str_virtual_alloc <bgcolor=0xffd700>;</bgcolor=0xffd700>                                                                                                    |
| 64 43 6E 6E 74 65 78 74 00 52 65 73 75 6D 65 54 dContext P                                         | <pre>string str_get_thread_context <bgcolor=0xffb6c1>;</bgcolor=0xffb6c1></pre>                                                                                                    |
| 64 45 61 62 74 65 76 74 66 52 65 75 75 65 65 54 decintext.                                         | string str_read_process_memory <bgcolor=0x90ee90>;</bgcolor=0x90ee90>                                                                                                    |
| 08 72 05 01 04 00 35 05 00 00 BC 04 00 00 00 00 m eau.5                                            | <pre>string str_virtual_alloc_ex <bgcolor=0x87cefa>;</bgcolor=0x87cefa></pre>                                                                                                    |
|                                                                                                    | <pre>string str write process memory <bgcolor=0xff69b4>;</bgcolor=0xff69b4></pre>                                                                                                    |
| 00 00 00 00 00 00 43 3A 5C 57 69 6E 64 6F 77 73C:\W                                                | indows string str set thread context<br>string str set thread context<br>string str set thread context<br>string str set thread context<br>string str set thread context<br>str set string str set thread context<br>str set string str set string str set str set string str set str set str |
| 5C 4D 69 63 72 6F 73 6F 66 74 2E 4E 45 54 5C 46 Microsoft                                          | .NEI\F string str resume thread<br>spcolor=0x9ACD32>:                                                                                                    |
| 72 61 6D 65 77 6F 72 6B 5C 76 34 2E 30 2E 33 30 ramework\v                                         | 4.0.30 DWORD unk 3[8]<br>bgcolor=0x98FB98>:                                                                                                    |
| 33 31 39 5C 52 65 67 41 73 6D 2E 65 78 65 00 37 319\RegAsm                                         | .exe.7 string str regism nath <hgcolor=0x6495ed>·</hgcolor=0x6495ed>                                                                                                    |
| 13 00 00 00 00 00 00 00 00 00 00 00 00 00                                                          | BYTE upt 4[130] chgcolor=0VEE82EE>:                                                                                                    |
| 00 00 00 00 00 00 00 00 00 00 00 00 00                                                             | string of terminate process chaseler "VEED700>;                                                                                                    |
| 00 00 00 00 00 00 00 00 00 00 00 00 00                                                             | string str_cleminate_piocess <ul> <li>string str_cleminate_piocess <ul> <li>string s</li></ul></li></ul>                                                     |
| 00 00 00 00 00 00 00 00 00 00 00 00 00                                                             | String Str_Steep Sugcold - VACEAA4/2,                                                                                                    |
| 00 00 00 00 00 00 00 00 00 00 00 00 00                                                             | STIE Shellcode_bul[804]<br>Spector-ux20B2AA>;                                                                                                    |
| 00 00 00 77 77 00 00 33 33 00 00 55 55 00 00 30ww33.                                               | .UU0 } CONFIG;                                                                                                    |
| 30 31 30 31 30 31 30 31 31 30 31 31 31 31 31 30 31 30 01010101                                     | 111010                                                                                                    |
| 31 30 31 30 30 31 30 31 31 30 31 30 31 30 31 30 31 30 1010010110                                   | 101010 typedef struct                                                                                                    |
| 00 54 65 72 6D 69 6E 61 74 65 50 72 6E 63 65 73 .Terminate                                         | Proces                                                                                                    |
| 73 00 53 6C 65 65 70 00 F8 00 00 00 00 58 2D FE s Sleep è                                          | X-I CONFIG config <bgcolor=0xfffff>;</bgcolor=0xfffff>                                                                                                    |
| 00 00 00 2D 9E 00 00 00 55 89 C5 55 31 DB 64 8B -7 Us                                              | Autilda } FILE;                                                                                                    |
| 7B 30 8B 7E 0C 8B 77 0C 8B 06 8B 00 8B 00 8B 40 404 4W 4                                           |                                                                                                    |
| 18 89 45 08 89 C7 03 78 3C 88 57 78 01 C2 88 7A SESC Ver                                           | FILE file;                                                                                                    |
| $10 \ 01 \ 07 \ 00 \ 00 \ 01 \ 07 \ 00 \ 00$                                                       |                                                                                                    |
| 64 75 52 91 75 09 61 72 79 41 75 59 90 74 01 dub ~ 2004                                            |                                                                                                    |
| C7 66 9P 2C 6E 9P 7A 1C 01 C7 9P 7C AE EC 01 C7 Cf. e.r.                                           |                                                                                                    |
|                                                                                                    |                                                                                                    |
| 50 69 70 00 55 60 45 06 69 C7 05 76 5C 60 57 78 ]% $(C + 6)$                                       |                                                                                                    |
| 01 C2 86 7A 20 01 C7 89 DD 88 34 AF 01 C6 45 81 .A <z .c%y<<="" td=""><td>4 .RC.</td></z>          | 4 .RC.                                                                                                    |
| 3E 47 65 74 50 75 F2 81 7E UA 72 65 73 73 75 E9 >GetPuo.~.                                         | ressue                                                                                                    |
| 8B /A 24 01 C/ 66 8B 2C 6F 8B 7A 1C 01 C7 8B 7C <z\$.çt<,o<< td=""><td>z. ç&lt;</td></z\$.çt<,o<<> | z. ç<                                                                                                    |
| AF FC 01 C7 5D 89 7D 04 8B 75 08 8B 45 04 8D 7D û.Ç]‰}.‹u                                          | . <e}< td=""></e}<>                                                                                                    |
| 17 57 56 FF D0 89 85 50 01 00 00 8B 75 08 8B 45 .₩VÿÐ‱…P                                           | . «u. «E                                                                                                    |
| 04 8D 7D 26 57 56 FF D0 89 85 54 01 00 00 8B 75}&WVÿЉ…                                             | T <u< td=""></u<>                                                                                                    |
| 08 8B 45 04 8D 7D 33 57 56 FF D0 89 85 58 01 00 .‹E}3WVÿ                                           | ЉX                                                                                                    |
| 00 8B 75 08 8B 45 04 8D 7D 44 57 56 FF D0 89 85 . <u.<e}d< td=""><td>WVÿĐ&amp;</td></u.<e}d<>      | WVÿĐ&                                                                                                    |
| 5C 01 00 00 8B 75 08 8B 45 04 8D 7D 56 57 56 FF \ <u.<e.< th=""><th>. } VWV ÿ</th></u.<e.<>        | . } VWV ÿ                                                                                                    |
| D0 89 85 60 01 00 00 8B 75 08 8B 45 04 8D 7D 65 ₽‱.` <u.< td=""><td><e}e< td=""></e}e<></td></u.<> | <e}e< td=""></e}e<>                                                                                                    |
| 57 56 FF D0 89 85 64 01 00 00 8B 75 08 8B 45 04 ₩VÿÐ‱…d                                            |                                                                                                    |
| 8D 7D 78 57 56 FF D0 89 85 68 01 00 00 8B 75 08 .}xwVÿĐ‱h                                          |                                                                                                    |
| 8B 45 04 8D BD 89 00 00 00 57 56 FF D0 89 85 6C <É%W                                               | VÿÐ\1                                                                                                    |

DiamondDaffodil shellcode seen in buffer decrypted within QuartzBegonia

One thing that I tend to do when triaging loaders is to find the beginning of what is likely the encrypted content of the payload in order to find functions that cross-reference these buffers. I was able to locate a very large buffer (0x46600 bytes long) at 0x428038, as well as a smaller buffer (0x31 bytes long) at 0x428000.

A function located at 0x41d4d0 references both of these buffers and taking a look at the function—my suspicions of these buffers being the next-stage payload and its corresponding decryption key were confirmed.

| E 🔹 Linear 🔹 P | Pseudo C ▼                                                                    |
|----------------|-------------------------------------------------------------------------------|
| 0x428000 .     | data {0x428000-0x47093c} Writable data                                        |
| .data sect     | ion started {0x428000-0x47093c}                                               |
| 00428000       | BYTE rc4_key[0x31] =                                                          |
| 00428000       |                                                                               |
| 00428000       | [0x00] = 0x22                                                                 |
| 00428001       | [0x01] = 0xa4                                                                 |
| 00428002       | [0x02] = 0x3b                                                                 |
| 00428003       | [0x03] = 0x87                                                                 |
| 00428004       | [0x04] = 0xdf                                                                 |
| 00428005       | [0x05] = 0x1e                                                                 |
| 00428006       | [0x06] = 0xde                                                                 |
| 00428007       | [0x07] = 0xe2                                                                 |
| 00428008       | [0x08] = 0x94                                                                 |
| 00428009       | [0x09] = 0xde                                                                 |
| 0042800a       | [0x0a] = 0xcd                                                                 |
| 00428005       | [0x0b] = 0x10                                                                 |
| 0042800c       | [0x0c] = 0x15                                                                 |
| 0042800d       |                                                                               |
| 0042800e       | [0x06] = 0x5c                                                                 |
| 00428001       | $\begin{bmatrix} 0 \times 0 T \end{bmatrix} = 0 \times 46$                    |
| 00428010       | $\begin{bmatrix} 0 \times 10 \end{bmatrix} = 0 \times 8T$                     |
| 00428011       | $\begin{bmatrix} 0 \times 10 \end{bmatrix} = 0 \times 60$                     |
| 00428012       | $\begin{bmatrix} 0 \times 12 \end{bmatrix} = 0 \times 79$                     |
| 00420013       | [0x14] = 0x40                                                                 |
| 00420014       | [0x14] = 0x0a                                                                 |
| 00420015       | [0x15] = 0x2e                                                                 |
| 00428010       | [0x10] = 0x40<br>[0x17] = 0x84                                                |
| 00428018       | [0x18] = 0x17                                                                 |
| 00428010       | $\begin{bmatrix} 0x10 \end{bmatrix} = 0x17$                                   |
| 0042801a       | $\left[0x1a\right] = 0x96$                                                    |
| 0042801b       | [0x1b] = 0x5a                                                                 |
| 0042801c       | [0x1c] = 0xbe                                                                 |
| 0042801d       | [0x1d] = 0xdc                                                                 |
| 0042801e       | [0x1e] = 0xd6                                                                 |
| 0042801f       | [0x1f] = 0x1c                                                                 |
| 00428020       | [0x20] = 0xe4                                                                 |
| 00428021       | [0x21] = 0xdb                                                                 |
| 00428022       | [0x22] = 0xe9                                                                 |
| 00428023       | [0x23] = 0xf3                                                                 |
| 00428024       | [0x24] = 0xe0                                                                 |
| 00428025       | [0x25] = 0xc9                                                                 |
| 00428026       | [0x26] = 0xca                                                                 |
| 00428027       | [0x27] = 0x66                                                                 |
| 00428028       | [0x28] = 0xfc                                                                 |
| 00428029       | [0x29] = 0xea                                                                 |
| 0042802a       | [0x2a] = 0x73                                                                 |
| 00428026       | $\begin{bmatrix} 0 \times 2b \end{bmatrix} = 0 \times /b$                     |
| 00428020       | $\begin{bmatrix} 0 \times 2 d \end{bmatrix} = 0 \times 2 d$                   |
| 00428020       | $\begin{bmatrix} 0 \times 2 & 0 \end{bmatrix} = 0 \times 5 & 0 \end{bmatrix}$ |
| 0042802e       | [0x2e] = 0xe                                                                  |
| 00428021       | [0,21] = 0,50                                                                 |
| 00428030       | 1 [0330] - 0333                                                               |
| 00420031       |                                                                               |
| 00428031       | <u> </u>                                                                      |

Ρ

| 00120001 |                                    |
|----------|------------------------------------|
| 00428038 | BYTE buf_enc_next_stage[0x46600] = |
| 00428038 |                                    |
| 00428038 | $[0 \times 00000] = 0 \times 12$   |
| 00428039 | [0x00001] = 0xab                   |
| 0042803a | [0x00002] = 0xe5                   |
| 0042803b | [0x00003] = 0xf3                   |
| 0042803c | $[0 \times 00004] = 0 \times ab$   |
| 00120024 | $[0_{2}0000E] = 0_{2}26$           |

Key and encrypted content of the final payload, located within the .data segment

Taking a look at the function located at 0x41d4d0, we can see telltale signs of the RC4 encryption algorithm:

| 0041d4d0 | <pre>int32_t mal::decrypt_payload_rc4(BYTE* enc_data_buf, int32_t sizeof_data, BYTE* rc4_key, int32_t len_rc4_key_0x31)</pre>                                                                                                    |
|----------|----------------------------------------------------------------------------------------------------|
| 00414440 |                                                                                                    |
| 00410400 | atrust struct uskt usk struct 1:                                                                                                    |
| 0041040D | $struct struct_unk* unk_struct_1,$                                                                                                    |
| 0041040D | $into_{-1} = a_{-1} - (\security\_course = a_{uin} \le iu(c_{-1}),$                                                                                                    |
| 00410413 | struct struct $wh \ge 0 - 0$ , when struct = operator $paw(Ry2c)$ .                                                                                                    |
| 00410509 | inter struct and and struct - operator new(ox2c),                                                                                                    |
| 00410513 | unk struct-sunk struct 1 = unk struct:                                                                                                    |
| 0041d51a | unk struct-sunk struct 2 = unk struct                                                                                                    |
| 0041d51d | unk struct-zunk struct 3 = unk struct                                                                                                    |
| 0041d520 | unk struct->val $0x101[0] = 1$ :                                                                                                    |
| 0041d520 | unk struct->val $0x101[1] = 1$ :                                                                                                    |
| 0041d526 | unk_struct_1 = unk_struct:                                                                                                    |
| 0041d54a | BYTE s_box[0x100]:                                                                                                    |
| 0041d54a | BYTE rc4_keystream[0x100];                                                                                                    |
| 0041d54a | do                                                                                                    |
| 0041d54a |                                                                                                    |
| 0041d532 | s_box[i] = i;                                                                                                    |
| 0041d536 | int32_t eax_5;                                                                                                    |
| 0041d536 | int32_t edx_1;                                                                                                    |
| 0041d536 | <pre>edx_1 = HIGHD(((int64_t)i));</pre>                                                                                                    |
| 0041d536 | <pre>eax_5 = LOWD(((int64_t)i));</pre>                                                                                                    |
| 0041d53c | <pre>rc4_keystream[i] = rc4_key[((int8_t)(COMBINE(edx_1, eax_5) % len_rc4_key_0x31))];</pre>                                                                                                    |
| 0041d543 | i += 1;                                                                                                    |
| 0041d54a | <pre>} while (i &lt; 0x100);</pre>                                                                                                    |
| 0041d54c | int32_t i = 0;                                                                                                    |
| 0041d54e | int32_t j = 0;                                                                                                    |
| 0041d586 | do                                                                                                    |
| 0041d586 |                                                                                                    |
| 0041d550 | BYTE cur_sbox_byte = s_box[i];                                                                                                    |
| 0041d563 | <pre>j = (((j + rc4_keystream[i]) + ((unt32_t)cur_sbox_byte)) &amp; 0x800000ff);</pre>                                                                                                    |
| 0041d569 | $1 + (\mathbf{j} < \mathbf{\theta})$                                                                                                    |
| 00410569 |                                                                                                    |
| 00410572 | $j = (((j - 1)   0 \times 1111100) + 1);$                                                                                                    |
| 00410569 | }                                                                                                    |
| 00410577 | $S_{\text{UUX}}[1] = S_{\text{UUX}}[1],$                                                                                                    |
| 00410570 | i te l,                                                                                                    |
| 00410570 | $s_{\text{box}} = s_{\text{box}} = s_{$ |
| 00410588 | j mille (1 < 0.100),<br>inst2 + ody 2 - 0.                                                                                                    |
| 0041d58a | $1102 \pm 60 \pm 2 = 0$ ,                                                                                                    |
| 0041d58c | into 2 t decreat $idx = 0$                                                                                                    |
| 0041d597 | if (size $dat > 0$ )                                                                                                    |
| 0041d597 |                                                                                                    |
| 0041d5a1 | while (true)                                                                                                    |
| 0041d5a1 |                                                                                                    |
| 0041d5a1 | int32_t ebx_2 = ((ebx + 1) & 0x800000ff);                                                                                                    |
| 0041d5a7 | if $(ebx_2 < \theta)$                                                                                                    |
|          |                                                                                                    |

Tip: Seeing two loops and the number 256 (0x100) is often indicative of the RC4 encryption algorithm

With this information, I set up a Binary Refinery pipeline to decrypt the final payload:

```
ef 93.exe | \
vsnip 0x428038:0x46600 | \
rc4
h:22a43b87df1edee294decd10f5e85c468fccf9fdda2e48841717965abedcd61ce4dbe9f3e0c9ca66fcea73762a5b0e5c53
| \
dump stage4.bin
```

| Unit  | Name         | Definition                                                            |
|-------|--------------|-----------------------------------------------------------------------|
| ef    | Emit File    | Places a file into the pipeline                                       |
| vsnip | Virtual Snip | Snips (extracts) data from PE/ELF/MACHO files based on virtual offset |
| rc4   | RC4          | RC4 decrypts the data in the pipeline, given a key                    |
| dump  | Dump         | Dumps the data stored in each chunk to disk                           |

## Stage 4 - LummaStealer

Also known as: LummaC2 Stealer

#### SHA-256

Filename

0cf55c7e1a19a0631b0248fb0e699bbec1d321240208f2862e37f6c9e75894e7 N/A

Loading the LummaStealer sample in Binary Ninja, we see the following function:

| ? 00408ba0  | void _start()noreturn                                                                                                 |
|-------------|----------------------------------------------------------------------------------------------------|
| 🔥 This fund | tion has unresolved stack usage. <u>View graph of stack usage</u> to resolve.                                         |
|             |                                                                                                    |
| 00408bad    | if ((sub_432130() & 1) != 0)                                                                                          |
| 00408bba    | if $((sub_42d6b\theta() \& 1) != \theta)$                                                                             |
| 00408bd0    | HANDLE var_104_1 = GetStdHandle(nStdHandle: STD_INPUT_HANDLE)                                                         |
| 00408bf5    | void var_100                                                                                                    |
| 00408bf5    | if ((sub_409f50(sub_408c20(&var_100, "eleet or leetspeak, is a system of modified spellings used prima.")) & 1) != 0) |
| 00408bf9    | sub_40ff70()                                                                                                    |
| 00408c02    | sub_4341b0()                                                                                                    |
| 00408c12    | ExitProcess(uExitCode: 0)                                                                                             |
| 00408c12    | noreturn                                                                                                    |

Taking a look at the function sub\_432130, we immediately come across a problem:

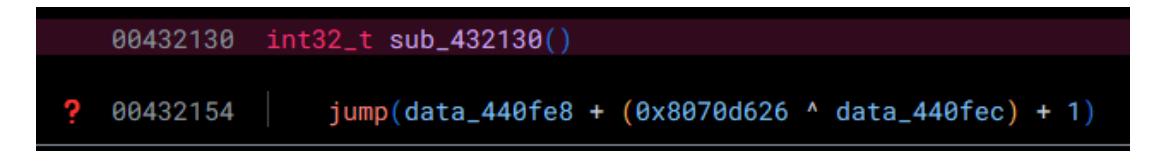

### **Opaque Predicates**

Here, we have an example of an obfuscation technique called *Opaque Predicates*. The jumps to the next section of code are obfuscated by making their destination the result of a mathematical operation. Typically, we would deal with these via patching, which is possible (this is not at the same place in code, but is an example of this technique):

|   | int32_t _            | <pre>_convention(*regparm*) sub_43438c(void* arg1)</pre>                              | * |  |
|---|----------------------|---------------------------------------------------------------------------------------|---|--|
|   | 004343aa<br>004343b0 | 90 90 90 90 90 90<br>ff e0                                                            |   |  |
|   | 004343b2             | <pre>int32_tfastcall sub_4343b2(int32_t arg1, int32_t arg2, int32_t arg3 @ esi)</pre> |   |  |
|   | 004343b2<br>004343ba | c74424080000000 mov dword [esp+0x8 {arg_8}], 0x0<br>31c0 xor eax, eax {0x0}           |   |  |
|   | 004343bc             | 39d6 cmp esi, edx                                                                     |   |  |
|   | 004343be             | 0f95c0 setne al                                                                       |   |  |
|   | 00434301             | 8D848568224488 mov eax, dword [eax*4+8x442268]                                        |   |  |
|   | 004343C8             | 338d68224499 vor ecx, 0x80446180                                                      |   |  |
|   | 00434303             | Alca add eax ecx                                                                      |   |  |
|   | 004343d5             | 40 inc eax                                                                            |   |  |
|   | 004343d6             | 8954248c mov dword [esp+0xc {arg_c}], edx                                             |   |  |
|   | 004343da             | ffe8 jmp eax                                                                          |   |  |
|   | 004343dc             | 98 98 98 98                                                                           |   |  |
|   | 004343e0             | 8b 5e 30 31 c0 85 db 0f-95 c0 8b 04 85 9c 22 44 .^01D                                 |   |  |
|   | 004343f0             | 00 b9 b7 44 93 b2 33 0dD3.                                                            |   |  |
|   | 004343f8             | void* data_4343f8 = data_4422a4                                                       |   |  |
|   | 004343fc             | 01 c8 40 bf@.                                                                         |   |  |
|   | 00434400             | 01 00 00 00 ff e0 8b 4d-08 90 90 90 90 90 90 90                                       |   |  |
|   | 00434410             | 0f b7 11 0f b7 03 66 85-d2 74 0b 83 c3 02 83 c1ft                                     |   |  |
|   | 00434420             | 02 66 39 c2 74 ea 31 c9-66 39 c2 0f 94 c1 8b 04 .f9.t.1.f9                            |   |  |
|   | 00434430             | 8d a8 22 44 00 b9 fd 7e-a1 50 33 0d"D~.P3.                                            |   |  |
|   | 00424426             | ALL ALL ALL ALL ALL ALL ALL ALL ALL ALL                                               | - |  |
| 4 |                      |                                                                                       |   |  |

However, I was recently informed by Xusheng from the Binary Ninja / Vector35 team (huge shoutouts to the team!) of a better way to tackle this:

By default, Binary Ninja believes that the value defined at data\_440fe8 and data\_440fec can be modified by the program. Although this may be true, we know that this is likely not the case. With this in mind, if we convert the types—which are by default void\*—to const int32\_t, Binary Ninja can do its magic (dataflow analysis) in order to solve the opaque predicate for us!

```
00432130 int32_t sub_432130()
00432154
              jump(data_440fe8 + (0x8070d626 ^ data_440fec) + 1)
00432156 int32_t sub_432156(void* arg1 @ esi)
00432161
              int32_t var_30
00432161
              __builtin_memcpy(dest: &var_30, src: "\x14\x85\x10\x8b\xee\x89\xe4\x8f\xe2\x8d\xde\x
00432183
              int32_t s_1
              __builtin_memset(s: &s_1, c: 0, n: 0x17)
00432183
004321ad
              *(arg1 + 8) = 0
              if (*(arg1 + 8) u<= 0x2a)
004321ba
004321de
                  do
                      *(&var_30 + *(arg1 + 8)) = (((*(arg1 + 8)).b + 0x15) ^ *(&var_30 + *(arg1 +
004321d2
004321d5
                      *(arg1 + 8) += 1
004321de
                  while (*(arg1 + 8) u< 0x2b)</pre>
              int32_t eax = sub_434300(&var_30)
004321e1
004321e9
              data_443e24 = eax
00432215
              int32_t var_34_1 = eax
              int32_t var_60
00432220
00432220
              int32_t* var_64 = &var_60
00432227
              void var_268
00432227
              *(arg1 + 0x20) = \&var_268
0043222a
```

Just like that, we can save our precious reverse-engineering time (and sanity...)! I originally was manually patching a whole bunch of these, and let me tell you—it was *miserable*.

However, going through the code a little more, we hit yet another roadblock:

| 00   | 4321f1 | <pre>int32_t eax = sub_434300(&amp;var_c0)</pre>             |
|------|--------|--------------------------------------------------------------|
| 00   | 4321fb | data_443e24 = eax                                            |
| 00   | 432339 | int32_t eax_1                                                |
| 00   | 432339 | $eax_1.b = eax == 0$                                         |
| ? 00 | 432353 | jump((0x5059d3bb ^ data_441004) + (&data_440ffc)[eax_1] + 1) |
| : 00 | 432333 | Jump((0x30390300 data_441004) + (&data_440110)[eax_1] + 1)   |

In this case, the value data\_440ffc holds the address of 2 possible values used in order to calculate the destination. If we take a look at data\_440ffc, right now, it is only showing up as a void\*:

| 00440fe4 | <pre>void* data_440fe4 = 0x4844fa</pre>            |
|----------|----------------------------------------------------|
| 00440fe8 | <pre>int32_t const data_440fe8 = 0x4845b9</pre>    |
| 00440fec | <pre>int32_t const data_440fec = 0x7f8a0a7d</pre>  |
| 00440ff0 | <pre>void* data_440ff0 = 0x4845b9</pre>            |
| 00440ff4 | <pre>int32_t const data_440ff4 = 0x4846d9</pre>    |
| 00440ff8 | <pre>int32_t const data_440ff8 = -0x5f34365b</pre> |
| 00440ffc | <pre>void* data_440ffc = 0x4846f9</pre>            |
| 00441000 | <pre>void* data_441000 = 0x485236</pre>            |
| 00441004 | int32_t data_441004 = -0x505cf020                  |
|          |                                                    |

Let's go ahead and change this to a const int32\_t[2] in order to correctly reflect its type.

```
      00440ffc
      int32_t const data_440ffc[0x2] =

      00440ffc
      {

      00440ffc
      [0x0] = 0x004846f9

      00441000
      [0x1] = 0x00485236

      00441004
      }
```

Now, if we change the type of data\_441004 to const int32\_t, we can now see that the variable named data\_440ffc has automatically been changed to jump\_table\_440ffc:

| 00440ffc | <pre>int32_t const jump_table_440ffc[0x2] =</pre> |
|----------|---------------------------------------------------|
| 00440ffc |                                                   |
| 00440ffc | $[0 \times 0] = 0 \times 004846f9$                |
| 00441000 | [0x1] = 0x00485236                                |
| 00441004 |                                                   |
| 00441004 | <pre>uint32_t data_441004 = 0xafa30fe0</pre>      |

Going back to our function, we now see that the dataflow analysis has taken care of the opaque predicate! (and left two more of them in its wake...)

|   | 004321f1 | <pre>int32_t eax = sub_434300(&amp;var_c0)</pre>   |
|---|----------|----------------------------------------------------|
|   | 004321fb | $data_443e24 = eax$                                |
|   | 00432339 | <pre>int32_t eax_1</pre>                           |
|   | 00432339 | $eax_1.b = eax == 0$                               |
| ? | 00432368 | if $(eax_1 == 0)$                                  |
|   | 00432368 | jump(data_441014 + (0x7855065a ^ data_441018) + 1) |
| ? | 00432eb0 | <b>if</b> (eax_1 == 1)                             |
|   | 00432eb0 | jump(data_441504 + (0x67d326c7 ^ data_44150c) + 1) |

We'll have to go and do this a *whole bunch of times*, but it is still much better than calculating the location of the jump and patching it all manually (by a long shot).

After patching up the functions called by the main method, we have a much cleaner look at the binary. Let's move our focus over to the function located at  $0 \times 409$  f 50.

## **API Hash Resolution**

uint32\_t \_\_convention("regparm") sub\_409f50(int32\_t arg1) 🔨 This function has unresolved stack usage. <u>View graph of stack usage</u> to resolve. 00409f5e int32\_t var\_3c = arg1 00409f5f int32\_t\* ebx = &var\_3c 00409f61  $int32_t var_40 = arg1$ 00409f62 int32\_t\* var\_30 = &var\_40 00409f65 int32\_t var\_44 = arg1 00409f66 int32\_t\* esi = &var\_44 00409f68 int32\_t var\_48 = arg1 00409f69 int32\_t\* var\_1c = &var\_48 00409f6c int32\_t var\_4c = arg1 int32\_t\* edi = &var\_4c 00409f6d 00409f6f int32\_t var\_50 = arg1 int32\_t\* var\_34 = &var\_50 00409f70 00409f79 void var\_150 00409f79 void\* var\_18 = &var\_150 void var\_350 00409f82 00409f82 void\* var\_14 = &var\_350 00409fa2  $data_44318c = sub_434a60(data_4431bc, 0xcb63c52c)$ 00409fc2 data\_443190 = sub\_434a60(data\_4431bc, 0x58ae9742) data\_443194 = sub\_434a60(data\_4431bc, 0x681c6d55) 00409fe2 0040a002 data\_443198 = sub\_434a60(data\_4431bc, 0xd5d0b043) data\_44319c = sub\_434a60(data\_4431bc, 0xe9023384) 0040a022 0040a046 data\_4431a0 = sub\_434a60(data\_4431bc, 0x12c6785a) 0040a066 data\_4431a4 = sub\_434a60(data\_4431bc, 0xd80a5fbf) data\_4431a8 = sub\_434a60(data\_4431bc, 0x8a9fb04a) 0040a086  $data_4431ac = sub_434a60(data_4431bc, 0x996d52fb)$ 0040a0a6 data\_4431b0 = sub\_434a60(data\_4431bc, 0x15efbf48) 0040a0c6 data\_4431b4 = sub\_434a60(data\_4431bc, 0x5062dfe3) 0040a0e6 0040a10a data\_4431b8 = sub\_434a60(data\_4431bc, 0xbd732396) 0040a118  $*var_{30} = 0x4388c4$ 0040a120  $var_{44} = 0x4388c4$ 

Here, we come across a case of *API Hash Resolution*. The function sub\_434a60 is used to take a module (data\_4431bc, which is a pointer to the base address of WinHttp.dll) and a corresponding hash in order to resolve a function for further use.

I won't showcase sub\_434a60 here, as it goes out of scope for this post—but this function essentially goes through the exports of WinHttp.dll, hashes all the function names, and returns a pointer to the function matching the provided hash.

I was able to deduce that this copy of *LummaStealer* is utilizing a hashing algorithm, namely FNV-1a with a modified offset. I went ahead and <u>added this modified hashing algorithm</u> to the <u>hashdb</u> project.

Now that the modified hashing algorithm has been deployed within *hashdb*, we can go ahead and simply utilize the *hashdb* plugin within Binary Ninja to find the names of the APIs used:

| 00409fa2 | WinHttpOpen = mal::resolve_func_by_hash(module_WinHttp, WinHttpOpen);                             |
|----------|---------------------------------------------------------------------------------------------------|
| 00409fc2 | WinHttpConnect = mal::resolve_func_by_hash(module_WinHttp, WinHttpConnect);                       |
| 00409fe2 | WinHttpOpenRequest = mal::resolve_func_by_hash(module_WinHttp, WinHttpOpenRequest);               |
| 0040a002 | WinHttpCrackUrl = mal::resolve_func_by_hash(module_WinHttp, WinHttpCrackUrl);                     |
| 0040a022 | WinHttpSetTimeouts = mal::resolve_func_by_hash(module_WinHttp, WinHttpSetTimeouts);               |
| 0040a046 | WinHttpAddRequestHeaders = mal::resolve_func_by_hash(module_WinHttp, WinHttpAddRequestHeaders);   |
| 0040a066 | WinHttpSendRequest = mal::resolve_func_by_hash(module_WinHttp, WinHttpSendRequest);               |
| 0040a086 | WinHttpRecieveResponse = mal::resolve_func_by_hash(module_WinHttp, WinHttpReceiveResponse);       |
| 0040a0a6 | WinHttpQueryDataAvaliable = mal::resolve_func_by_hash(module_WinHttp, WinHttpQueryDataAvailable); |
| 0040a0c6 | WinHttpReadData = mal::resolve_func_by_hash(module_WinHttp, WinHttpReadData);                     |
| 0040a0e6 | WinHttpWriteData = mal::resolve_func_by_hash(module_WinHttp, WinHttpWriteData);                   |
| 0040a10a | WinHttpCloseHandle = mal::resolve_func_by_hash(module_WinHttp, WinHttpCloseHandle);               |

## **Decrypting C2 Addresses**

Now that we have both the opaque predicates and API hash resolution out of the way, let's try to find the C2 addresses for *LummaStealer*.

Within the function that resolves the WinHttp functions, we see a variable being assigned to a list of pointers. If we investigate this further, we see that the list of pointers contains what looks to be base64 encoded strings. However, if we try to base64 decode the strings, we do not end up with readable text. Let's dig deeper to see how these strings are decrypted!

| 004200-4 | abar accept and $a2$ addra $[0,0]$ -                                                             |
|----------|--------------------------------------------------------------------------------------------------|
| 00430004 |                                                                                                  |
| 004388c4 |                                                                                                  |
| 004388c4 | [0x0] = 0x439200 {"o1/IUhkqhz/fHLzu0mol51GcSbB872oxMzf7zImh0BLQPqE+alP0S7px2ZdfH1aN"}            |
| 004388c8 | <pre>[0x1] = 0x43917f {"01/IUhkqhz/fHLzuOmo151GcSbB872oxMzf7zImhOBLUNrs3dEv0TLZq2YZbGEiI"}</pre> |
| 004388cc | <pre>[0x2] = 0x4390fe {"o1/IUhkqhz/fHLzuOmo151GcSbB872oxMzf7zImhOBLAMKQ9a0zyU7ptyY9WH0KL"}</pre> |
| 004388d0 | <pre>[0x3] = 0x43907d {"o1/IUhkqhz/fHLzuOmo151GcSbB872oxMzf7zImhOBLR0qQ3b0vpS6lz1Y1fBkCU"}</pre> |
| 004388d4 | <pre>[0x4] = 0x438ffc {"o1/IUhkqhz/fHLzuOmo151GcSbB872oxMzf7zImhOBLHOrw3el7oTbt1z41PGVaC"}</pre> |
| 004388d8 | <pre>[0x5] = 0x438f7b {"o1/IUhkqhz/fHLzuOmo151GcSbB872oxMzf7zImhOBLG070gfFnzSrFy1YBdCVeG"}</pre> |
| 004388dc | <pre>[0x6] = 0x438efa {"01/IUhkqhz/fHLzu0mo151GcSbB872oxMzf7zImh0BLTMKcgfFziUbZy24hPGUCI"}</pre> |
| 004388e0 | <pre>[0x7] = 0x438e79 {"o1/IUhkqhz/fHLzuOmo151GcSbB872oxMzf7zImhOBLXKro5fFPyUbN114tWE0qB"}</pre> |
| 004388e4 | <pre>[0x8] = 0x438df8 {"o1/IUhkqhz/fHLzuOmo151GcSbB872oxMzf7zImhOBLCLLs9ekPmS7Zz0oFRD0rJ"}</pre> |
| 004388e8 |                                                                                                  |
| 004388e8 | data_4388e8:                                                                                     |

Encrypted LummaStealer C2 addresses

In this case, it seems that each string is passed in as the first argument to a function at 0x00409cb0.

| 0040a160 | <pre>*(uint32_t*)current_encrypted_c2 = **(uint32_t**)_enc_c2_addrs;</pre> |
|----------|----------------------------------------------------------------------------|
| 0040a16a | <pre>char* decrypted_c2 = c2_struct.field_18;</pre>                        |
| 0040a171 | <pre>mal::w_decrypt(*(uint32_t*)current_encrypted_c2, decrypted_c2);</pre> |

Let's take a further look at that function:

| 00409cb0 | <pre>int32_t mal::w_decrypt(char* current_c2_addr, uint8_t* output_passedin)</pre>           |
|----------|----------------------------------------------------------------------------------------------|
| 00409cb0 | {                                                                                            |
| 00409cc4 | <pre>uint32_t len_enc_c2 = strlen(current_c2_addr);</pre>                                    |
| 00409cdc | <pre>uint32_t len_b64_decoded_expected = len_decoded_buf(current_c2_addr, len_enc_c2);</pre> |
| 00409cf8 | <pre>uint8_t* output = output_passedin;</pre>                                                |
| 00409cfc | <pre>int32_t len_b64_decoded = mal::b64decode(current_c2_addr, len_enc_c2, output);</pre>    |
| 00409d0d | <pre>int32_t success;</pre>                                                                  |
| 00409d0d | <pre>int32_t result;</pre>                                                                   |
| 00409d0d | <pre>if (len_b64_decoded != len_b64_decoded_expected)</pre>                                  |
| 00409d0d |                                                                                              |
| 00409dd4 | success = 0;                                                                                 |
| 00409d0d | }                                                                                            |

At the beginning, we see that the length of the current encrypted C2 address is being calculated, alongside a call to a function at 0x00409e10 which calculates the length of the blob, if you were to base64 decode it. This is followed by a function that actually base64 decodes the data.

Continuing through the function, we see the following code:

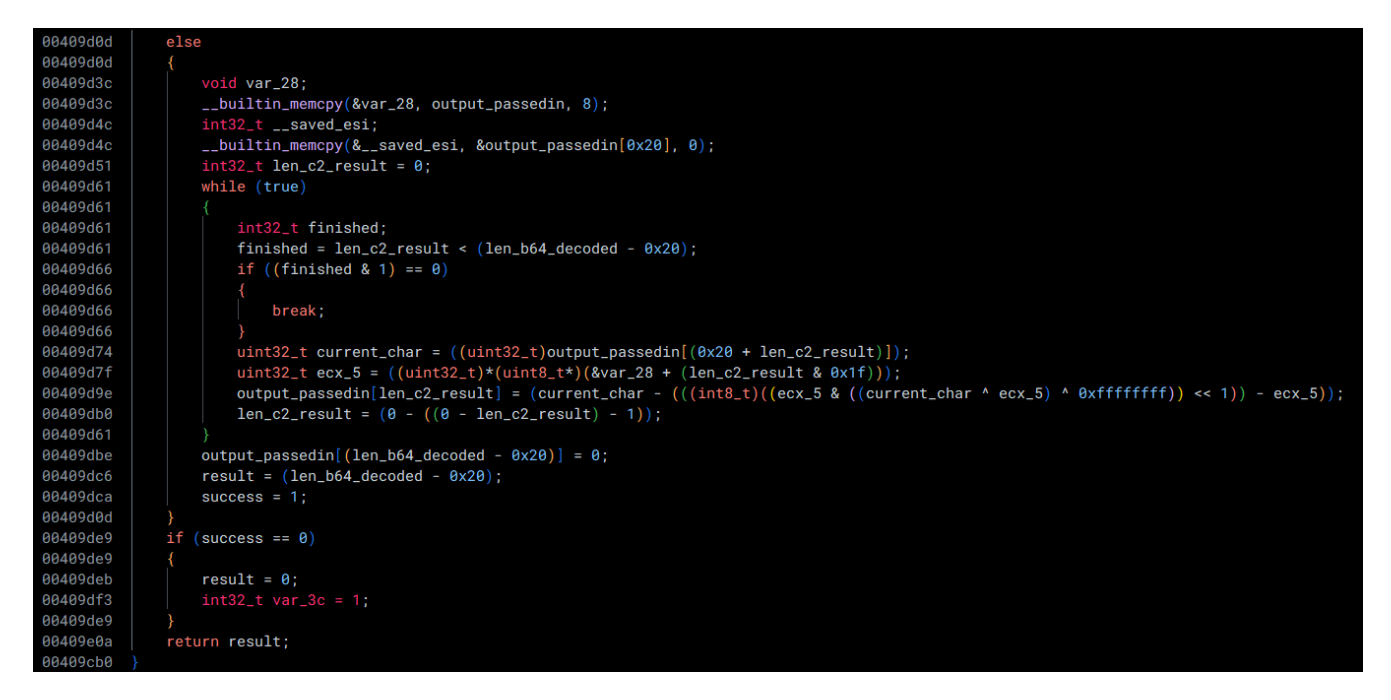

This code takes the first 32  $(0\times 20)$  bytes of the decoded blob as a key and XORs the rest of the data with it. The resulting output is a C2 address for *LummaStealer*!

With this in mind, I set up the following Binary Refinery pipeline in order to decrypt the *LummaStealer* C2 addresses:

```
ef stage4.bin ∖
| vsnip 0x438df8:0x451 \
| carve b64 -n 5 [ ∖
        | b64 \
        | push [ \
                 | snip :32 ∖
                | pop key ∖
        ] \
        | snip 32: \
        | xor var:key \
        | defang ∖
        | cfmt "{}\n" \
]
associationokeo[.]shop
turkeyunlikelyofw[.]shop
pooreveningfuseor[.]pw
edurestunningcrackyow[.]fun
detectordiscusser[.]shop
relevantvoicelesskw[.]shop
colorfulequalugliess[.]shop
wisemassiveharmonious[.]shop
sailsystemeyeusjw[.]shop
```

| Unit   | Name                    | Definition                                                                                                    |
|--------|-------------------------|----------------------------------------------------------------------------------------------------|
| ef     | Emit<br>File            | Places a file into the pipeline                                                                                                    |
| vsnip  | Virtual<br>Snip         | Snips (extracts) data from PE/ELF/MACHO files based on virtual offset                                                                                                    |
| carve  | Carve                   | Extracts pieces of the pipeline that matches a given format—in this case, base64 with a minimum length of 5 characters                                                                                                    |
| b64    | Base64                  | Base64 decodes each chunk in the pipeline                                                                                                    |
| push   | Push                    | Temporarily sets aside the current chunk of data and replaces it with a new chunk. This is useful if you want to perform operations on a piece of data while keeping the original data intact for later use.<br>Think of this as a way to create a copy of the data in order to do some work on the data, before restoring the original data. |
| snip   | Snip                    | On the copy of the data, retrieves (snips) the first 32 bytes, which is the XOR key                                                                                                    |
| рор    | Рор                     | Places the modified copy of the data into a meta-variable. Meta-variables can be later utilized with the var keyword                                                                                                    |
| snip   | Snip                    | On the original data, retrieves (snips) everything after the first 32 bytes, which is the encrypted C2 address                                                                                                    |
| xor    | XOR                     | Performs an exclusive-or operation on the data within the chunk with the popped key                                                                                                    |
| defang | Defang                  | Defangs indicators within the pipeline                                                                                                    |
| cfmt   | Convert<br>to<br>ForMaT | Transforms each chunk in the pipeline by applying a string format operation                                                                                                    |

And now, we can happily say that we *actually* know what this infection chain is, how it works, and we've successfully retrieved the final payload and its C2 addresses. Thanks for reading!

Indicators of Compromise:

| loC                                                                       | Description                         |
|---------------------------------------------------------------------------|-------------------------------------|
| https[:]//github[.]com/ravindrauppalapati/RoleManager/releases/tag/Client | Sample Download<br>URL              |
| 8ed6a84101dfcafeac6ddbf5020312b0094576fd3f9106f7df460e1b8a7bd5e1          | Sample ZIP                          |
| 94edf5396599aaa9fca9c1a6ca5d706c130ff1105f7bd1acff83aff8ad513164          | QuartzDahlia EXE                    |
| 515d025ba2aa1096f65c13569de283b83d86824d08ca48c1fc3bc407d4cf3266          | <i>AmberAmethystDaisy</i><br>PHB    |
| 194.147.35[.]251                                                          | AmberAmethystDaisy<br>Event Server  |
| https[:]//pastebin[.]com/raw/md5jVrEB                                     | <i>AmberAmethystDaisy</i> Dead-Drop |

| loC                                                                  | Description                           |
|----------------------------------------------------------------------|---------------------------------------|
| https[:]//t[.]me/+JBdY0q1mUogwZWMy                                   | <i>AmberAmethystDaisy</i><br>Telegram |
| http[:]//78.47.105[.]28/auto/b0573cef5fbfef5a15e8a6527080ad25/93.exe | <i>QuartzBegonia</i><br>Download URL  |
| 5b751d8100bbc6e4c106b4ef38f664fb031c86f919c3e2db59a36c70c57f54e0     | QuartzBegonia EXE                     |
| 0cf55c7e1a19a0631b0248fb0e699bbec1d321240208f2862e37f6c9e75894e7     | <i>DiamondDaffodil</i><br>Shellcode   |
| d6a40534d8a76509605e67ead55ef3506050c7df86701db13443d091c7a4bce2     | LummaStealer EXE                      |
| associationokeo[.]shop                                               | LummaStealer C2                       |
| turkeyunlikelyofw[.]shop                                             | LummaStealer C2                       |
| pooreveningfuseor[.]pw                                               | LummaStealer C2                       |
| edurestunningcrackyow[.]fun                                          | LummaStealer C2                       |
| detectordiscusser[.]shop                                             | LummaStealer C2                       |
| relevantvoicelesskw[.]shop                                           | LummaStealer C2                       |
| colorfulequalugliess[.]shop                                          | LummaStealer C2                       |

P.S - Huge thanks to my friend donaldduck8 for proofreading this post, be sure to check out his blog at

wisemassiveharmonious[.]shop

sailsystemeyeusjw[.]shop

https://sinkhole.dev

LummaStealer C2

LummaStealer C2